# МЕТОДИЧЕСКАЯ РАЗРАБОТКА ЗАНЯТИЯ

# Создание электронных карт полей на основе файла программы Google Earth(Google Планета Земля)

**Цель:** Научиться создавать электронные карты полей на основе файла программыGoogle Earth (Google Планета Земля)

#### Задачи:

- научиться определять контур планируемого к обработке участка поля;
- сохранять контур планируемого к обработке участка поля в формате «kml»;
- подключать навигационный комплекс к ПК;

Оборудование: ПК, сеть Интернет, программа Google Earth (Google Планета Земля), навигационный комплекс.

## Теоретическая часть

<u>Google Планета Земля</u> (англ. *Google Earth*) — проект компании Google, в рамках которого в сети Интернет были размещены спутниковые фотографии всей земной поверхности. Фотографии некоторых регионов имеют беспрецедентно высокое разрешение.

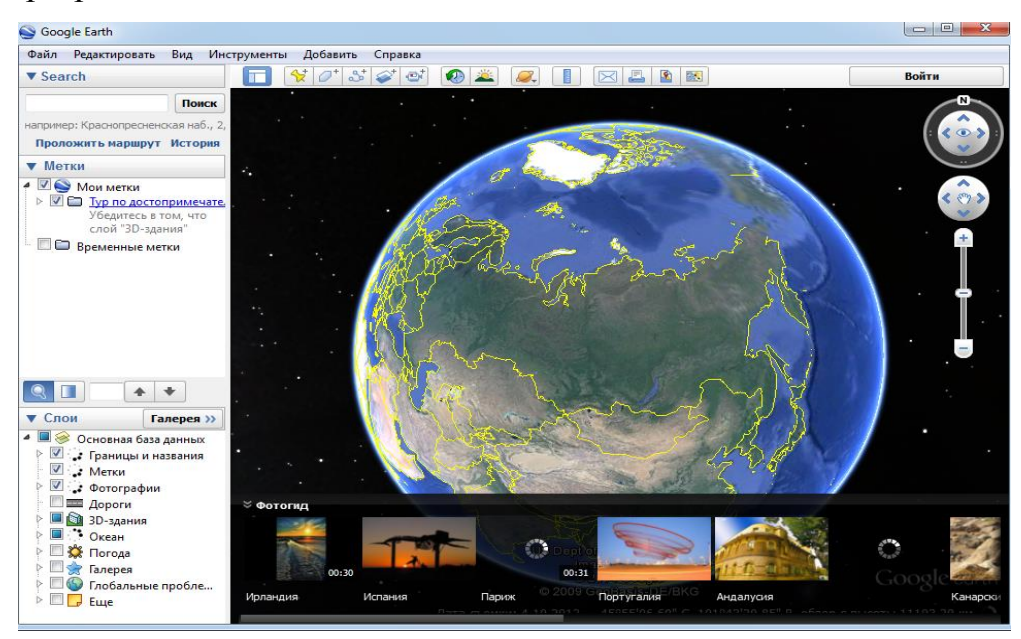

Рисунок 1 – Интерфейс программы «Google Планета Земля»

С помощью данной программы можно: «совершить путешествие в любую точку планеты: увидеть фотографии, снятые со спутника, посмотреть карты местности и здания в трехмерном изображении, слетать в космос и опуститься на дно океана. В вашем распоряжении – широкая подборка географических

материалов. Кроме того, вы можете сохранять любимые достопримечательности и отправлять их друзьям.

## Практическая часть

1. Откройте программу «Google Планета Земля»;

2. Найдите в программе «Google Планета Земля» изображение поле, на котором будут производиться обработки.

Для этого в строке поиска введите название города (Уяр, Красноярский край) => Поиск. Затем найдите поле, на котором будут производиться обработки.

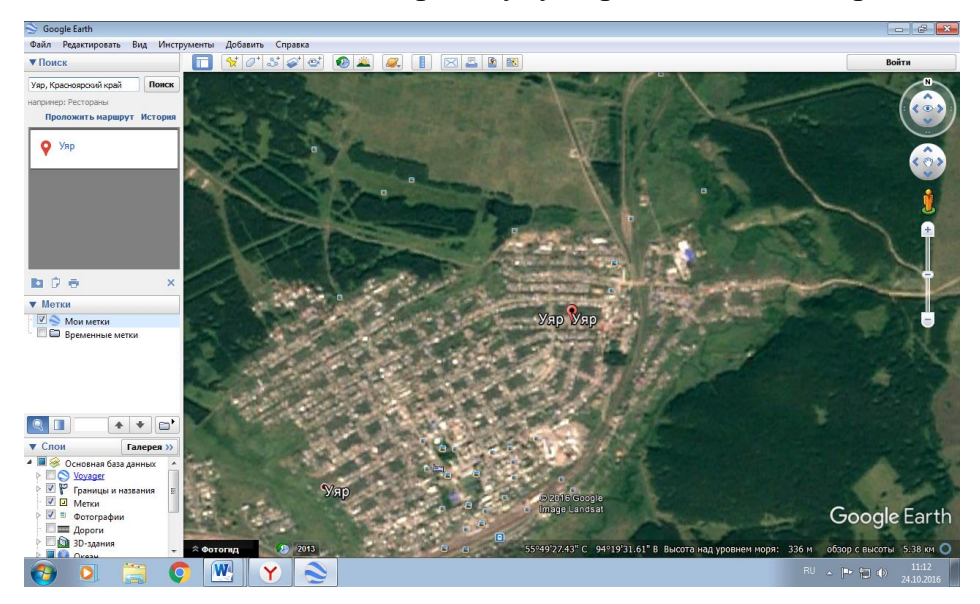

3. В разделе «Мои метки» программы «Google Планета Земля» создайте новую папку (правой кнопкой мыши на раздел «Мои метки» => Добавить => Папка).

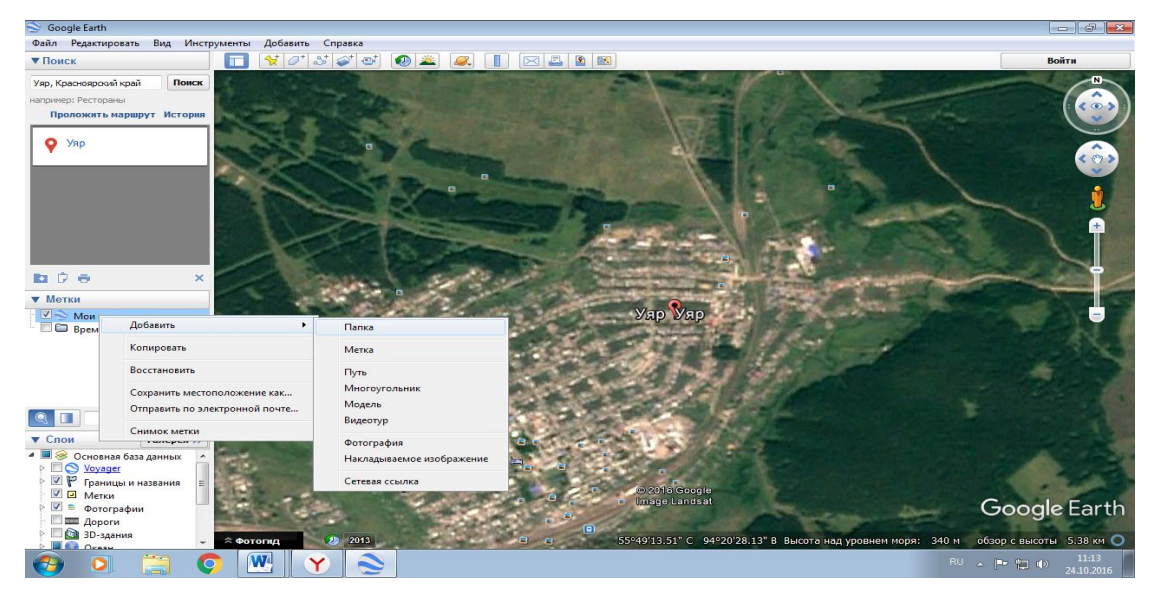

4. В разделе название введите название папки, например - «**pk\_название** поля» => нажмите ОК;

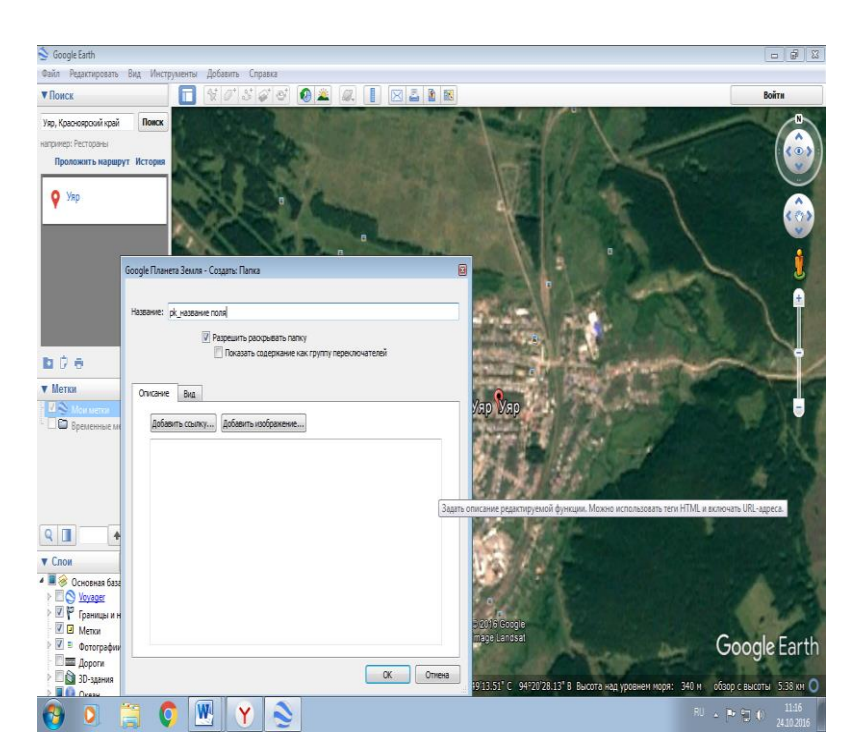

5. На панели инструментов выберите команду «Многоугольник»;

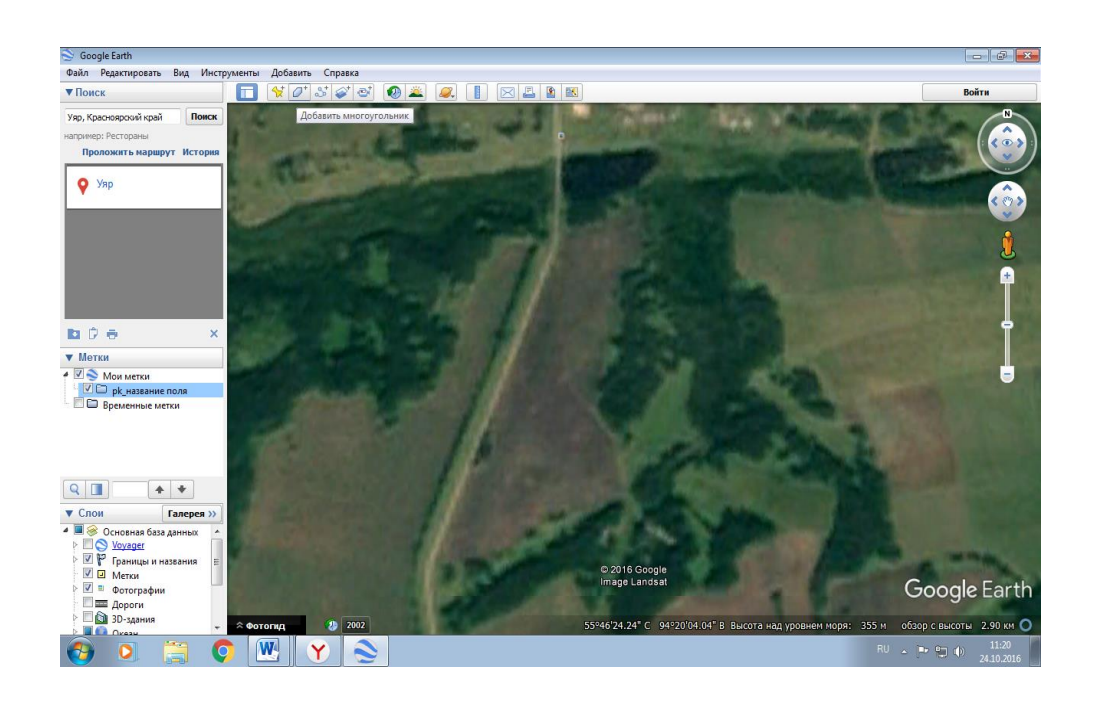

- 6. В разделе «Название» введите название многоугольника, например Поле;
- 7. В разделе «Стиль, цвет» измените цвет и ширину линии (по желанию);
- 8. Измените «область заливка» на «область контур»;

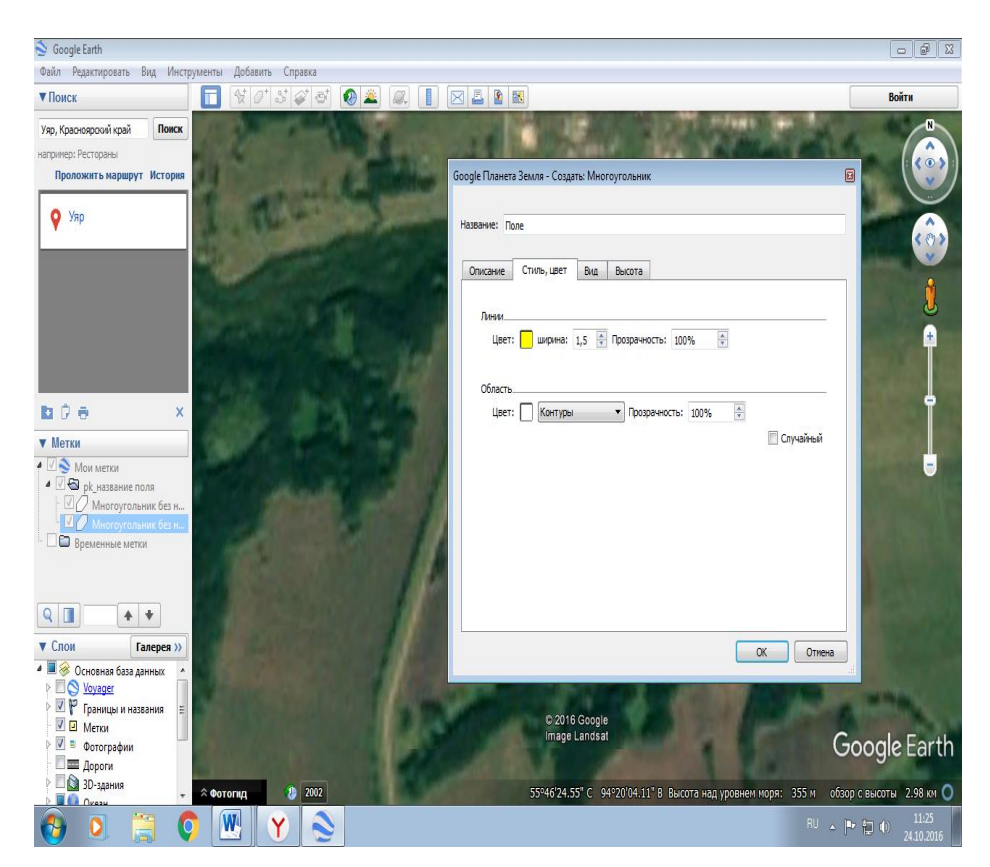

9. Инструментом «многоугольник» **МАКСИМАЛЬНО ТОЧНО** обведите контур поля и контур «околков»;

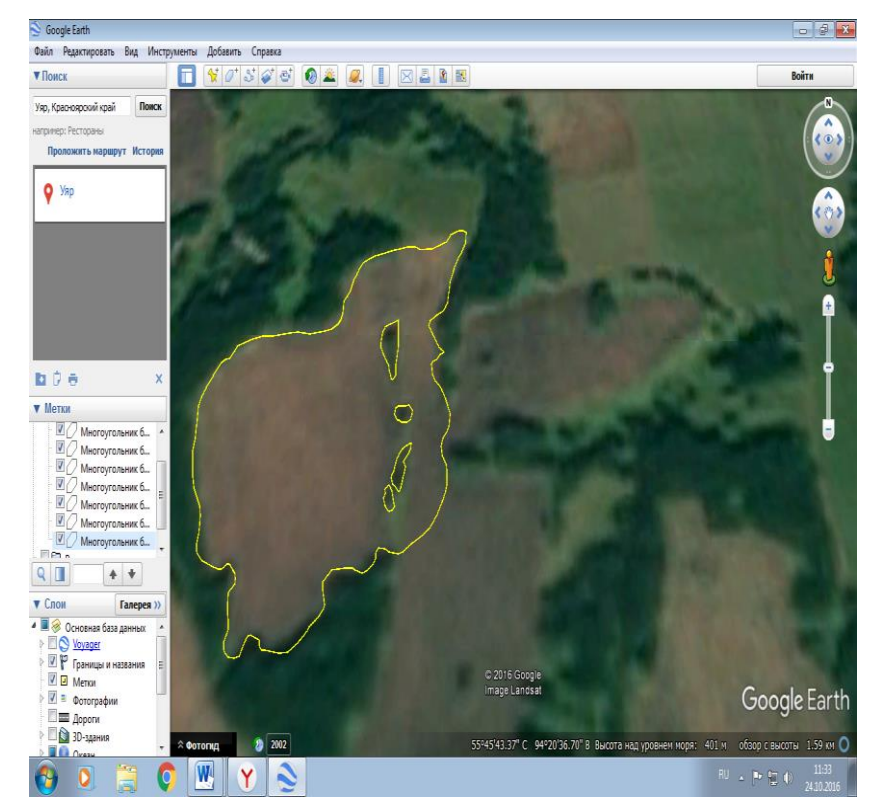

10. Сохраните папку в формате KML - «**pk\_название поля.kml**»;

Для этого правой кнопкой мыши нажмите на созданную вами папку (pk\_название поля) => Сохранить местоположение как...;

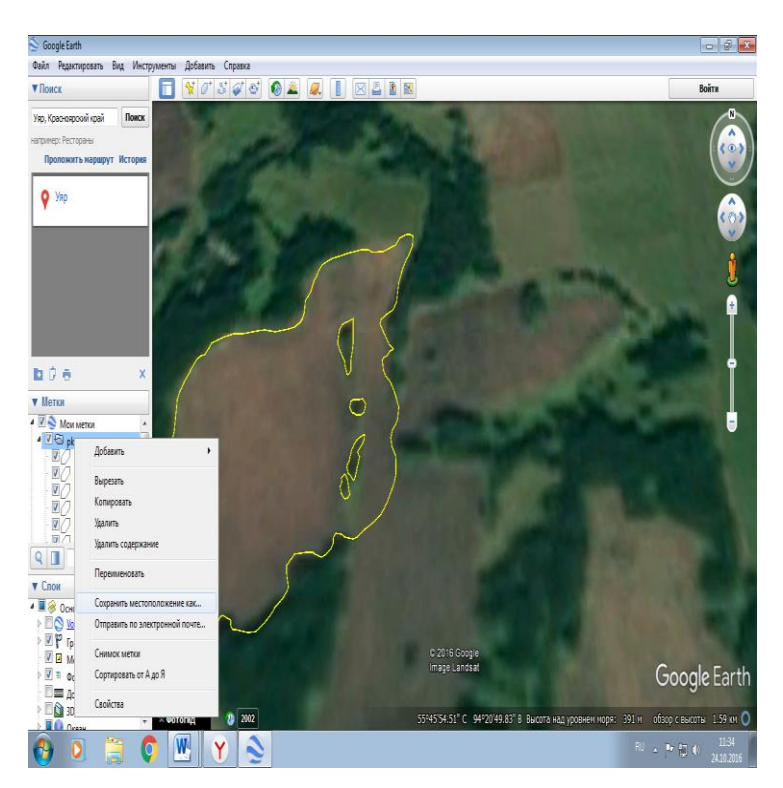

11. Укажите размещение файла (Рабочий стол) и **тип файла** (**Kml** (\*.**kml**)) => нажмите Сохранить;

| охранить файл                                                                                                    |                                        |                  | <b>X</b>  |                                                         |                              |                                                                                                    |
|----------------------------------------------------------------------------------------------------|----------------------------------------|------------------|-----------|---------------------------------------------------------|------------------------------|----------------------------------------------------------------------------------------------------|
| 🕞 - 💽 🕨 Библиотеки 🕨                                                                                                    | Документы 🕨 👻 😽                        | Поиск: Документы | ٩         |                                                         |                              | Войти                                                                                                    |
| порядочить 🔻 Новая папка                                                                                                    |                                        | ≋ • 0            |           | A                                                       |                              | (                                                                                                    |
| Vзбранное БИ<br>Ш Недавние места Вклн                                                                                                    | блиотека "Документы"<br>очает: 2 места | Упорядочить:     | Папка 🔻   |                                                         |                              | (                                                                                                    |
| Рабочий стол Имя                                                                                                    | <u>^</u>                               | Дата изменения   | Тип       |                                                         |                              |                                                                                                    |
| E 1                                                                                                    | 5 Years After                          | 11.12.2014 10:47 | Папка с   |                                                         |                              |                                                                                                    |
| Виолиотеки                                                                                                    | Corel User Files                       | 22.09.2014 10:04 | Папка с с | 1                                                       |                              |                                                                                                    |
| Пораценти                                                                                                    | reemake                                | 19.09.2014 11:44 | Папка с   |                                                         | And Person name              |                                                                                                    |
| Изображания                                                                                                    | ame_Of_Thrones_s01s02_2011201          | 23.12.2014 0:45  | Папка с 🛛 |                                                         |                              | the state of the state of the s |
| Л Манка                                                                                                    | abVIEW Data                            | 11.04.2016 10:27 | Папка с 📖 |                                                         |                              |                                                                                                    |
| 🖉 IVIYSBIKA                                                                                                    | /ly Notebook Content                   | 11.04.2016 10:26 | Папка с 🤇 |                                                         |                              |                                                                                                    |
| 🔒 Ломациная гоуппа                                                                                                    | MART Notebook                          | 11.04.2016 10:25 | Папка с ( |                                                         |                              |                                                                                                    |
| • • • •                                                                                                    | III                                    | 11 01 2010 10 27 | -         |                                                         |                              | Part of the second second                                                                                                    |
| Mus haŭ an ok ustesure                                                                                                    | 70.85                                  |                  |           |                                                         |                              |                                                                                                    |
| This gains. protosource                                                                                                    |                                        |                  | /         |                                                         |                              |                                                                                                    |
| Kmz (* kmz)                                                                                                    |                                        |                  | N         |                                                         |                              |                                                                                                    |
| Kml (*.kml)                                                                                                    |                                        | 000000000        |           |                                                         |                              |                                                                                                    |
| Скрыть папки                                                                                                    |                                        | Сохранить        | Отмена    |                                                         |                              |                                                                                                    |
| <b>1</b> 711                                                                                                    |                                        |                  |           |                                                         |                              |                                                                                                    |
| Многоугольник б •                                                                                                    |                                        | (                | ~         |                                                         |                              |                                                                                                    |
| 🚺 🔶 🔶 💼'                                                                                                    | $\sim$                                 | $\sim$           |           |                                                         |                              |                                                                                                    |
| and and a second second s |                                        |                  |           |                                                         |                              |                                                                                                    |
|                                                                                                    |                                        | /                |           |                                                         |                              |                                                                                                    |
| пои Галерея »                                                                                                    |                                        |                  |           |                                                         |                              |                                                                                                    |
| пои Галерея »                                                                                                    | $1 \wedge 1$                           |                  |           |                                                         |                              |                                                                                                    |
| пои Галерея »<br>Основная база данных<br><u>Voyager</u><br>ГР Границы и названия                                                                                                    | w                                      |                  |           |                                                         |                              |                                                                                                    |
| пои Галерея >><br>© Основная база данных<br>© Voyager<br>Г Границы и названия<br>П Истки                                                                                                    |                                        |                  |           | © 2016 Google<br>image Landsat                          |                              |                                                                                                    |
| тои Галерея >><br>© Основная база данных<br>© <u>Voyager</u><br>№ Границы и названия<br>№ Праницы и названия<br>№ Праницы и названия<br>№ Остографии                                                                                                    |                                        |                  |           | © 2016 Google<br>Image Landsat                          |                              | Goo <u>gle E</u>                                                                                                    |
| тои Галерея »><br>Основная база данных<br>© Voyager<br>ГР Границы и названия<br>□ Истии<br>□ Дороги<br>□ Дороги                                                                                                    |                                        |                  |           | © 2016 Google<br>Image Landsat                          |                              | Google E                                                                                                    |
| тои Галерея »<br>⊘ Основная база данных<br>© <u>Уоузадег</u><br>№ Границы и названия<br>№ Границы и названия<br>© Петхи<br>Фотографии<br>Дороги<br>Дороги<br>Оснавния<br>Оснавния                                                                                                    | * ¢orong 20 2002                       |                  |           | © 2016 Google<br>Image Landsat<br>55°45'54.51" C 94°20' | 149.83" В высота над уровнем | <b>Google E</b>                                                                                                    |

12. Подключите навигационный комплекс к ПК.